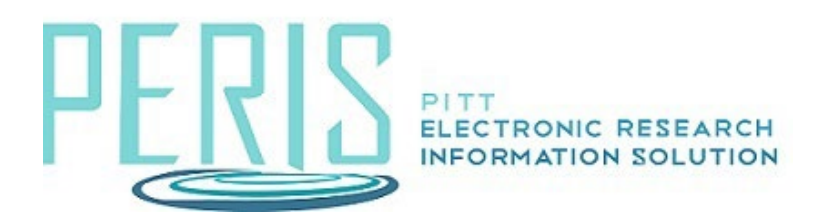

### **Submitting Closeout Documents**

Where to Start: Complete/upload the closeout documents in the sponsor system in accordance with the sponsor's guidelines (if applicable).

Log into MyFunding and click the Awards tab. Search for the award and select the Name.

#### Awards

| All Awards  | Active Awards      | Draft Awards                | Awards in Rev                    | riew Sub                             |
|-------------|--------------------|-----------------------------|----------------------------------|--------------------------------------|
| Filter by 🔞 | ID                 | • AWD00002095               | 5                                |                                      |
| ID          | Name Sma           | artForm State Long<br>Title | PI PI Last<br>First Name<br>Name | Department                           |
| AWD000020   | 95 Closeouts [Edit | Active Closeout             | s Natalie Kaczmare               | Office of<br>A Sponsored<br>Programs |

# Award Workspace Activities

1. Select Request Award Modification

Request Award Modification

- 2. Enter a Short title that mentions the closeout.
- 3. Provide a date.

## **Request Details**

| Closeout |  |
|----------|--|
| oseout   |  |

11/13/2024

4. Select Other Changes as the modification type.

1

#### 3. Select Modification Type: 🚱

- O Revision | Supplement
- O No Cost Extension
- O Re-budget
- O Carryover
- O NGA Revised
- O Early Termination
- O Financial Account Change
- O Personnel Change
- O Sponsor Change
- Other Changes (T&C, Compliance Update, etc.)
- O Demographic Changes Only

5. Select Finish.

6. Unlike other modification requests, Closeouts do not need Dean's office review. Select Submit to Specialist to send directly to OSP.

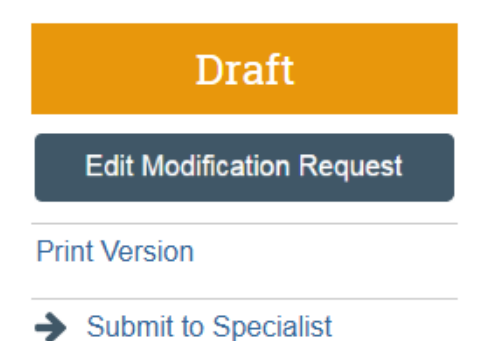